## **INSTRUCCIONES PARA ACCEDER AL PORTAL NEXT**

https://portal.upr.edu/upra/portal.php?a=rea\_login

Paso #1 -Coloque su correo electrónico institucional y contraseña.

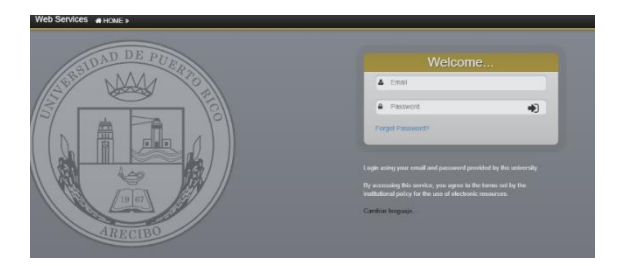

Paso #2 – Seleccione la opción de My Financial Aid

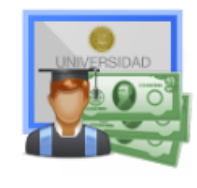

My Financial Aid

## Paso #3 - Seleccione View Status

| Application Process 2025 - 2026                                                                                                    |       |
|----------------------------------------------------------------------------------------------------|-------|
| The Financial Aid application process for the 2025-2026 academic year is now available. Therefore, all required documents must be uploaded using the "Upload Documents" tool in https://pontal.upr.edu. Remember to frequently check the status of your application and other requirements and other requirements and and an and an and an and an and an and an and an and an and an and an and an and an and an and an and an and an and an and an and an and an and an and an and an and an and an and an and an and an and an and an and an and an and an and an and an and an and an and an and an an and an and an and an and an and an and an and an and an an an an an an an an an an an an an | ents. |
| Vew status                                                                                                    |       |

## Paso #4

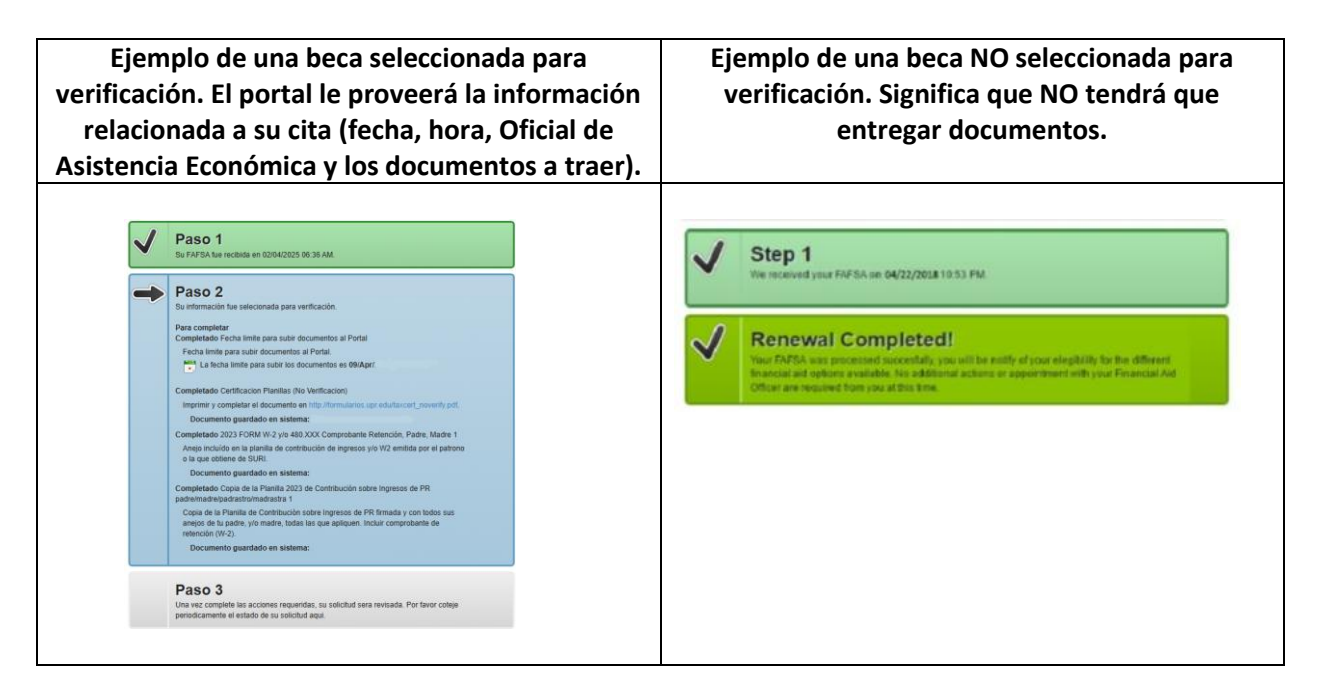